# Office 365 ProPlus インストールマニュアル

(Mac版)

令和元年9月18日 第1.0版

四天王寺大学

## 四天王寺大学短期大学部

高等教育推進センター

# 目次

| はじめに              | 3  |
|-------------------|----|
| 注意事項              | 4  |
| インストール方法~インストール確認 | 5  |
| 非アクティブ化           | 12 |
| アンインストール方法        | 15 |

### はじめに

学校法人 四天王寺学園 四天王寺大学、四天王寺短期大学部、四天王寺大学大学院(以下、 大学)の学生及び教職員は、在籍期間中に限り Office 365 ProPlus を無償でインストールして利 用することが可能です。

#### 1.Office 365 ProPlus で利用できるアプリケーション

Word・Excel・PowerPoint・Outlook・OneNote・Publisher・Access の 最新バージョンが利用可能です。 (アプリケーションを選択してのインストールはできません。すべてセットでインストールされます。 機器によって一部対応していないアプリケーションがあります。)

#### 2.Office 365 ProPlus を利用できる人

大学に在籍する学生(科目等履修生は除く)、 専任教員、特任教員、任期付教員(非常勤教員は除く)、 専任職員、特任職員、任期付職員(パート職員、派遣職員、委託職員を除く)

#### 3.Office 365 ProPlus をインストールできる端末

PC / Mac、タブレット・スマートフォンそれぞれ 5 台ずつ、インストールすることが可能です。 PC / Mac の OS については、Windows 7 以降 / Mac OS X 10.12 以降が対象となります。 学内 (研究室や事務局) に設置しているパソコンにはインストールしないでください。 タブレット・スマートフォンは、本マニュアルのインストール方法とは異なります。 アプリストア (App Store および Google Play) よりアプリケーションを選択し、インストールします。

### 注意事項

#### ■Office のバージョンについて

同じバージョンの Office を 1 台の端末に 2 つインストールすることはできません。 既にインストールされている Office とダウンロードする Office のバージョンが同じ場合、 既にインストールされている Office をアンインストールの上、次ページ以降の手順を実施してください。 また既にインストールされている Office をアンインストールする際は、必ず復元方法を確認してから 行うようにしてください。

#### ■ネットワーク環境について

Office 365 ProPlus のインストールには数 GB の通信が発生します。 自宅用 PC などは学内ネットワーク環境を利用せず、自宅よりアクセスしていただきますようお願い します。

スマートフォンのテザリングやモバイル Wi-fi環境でお使いの場合は、データ通信量にもご注意ください。

#### ■ライセンスの認証について

インストール完了後、最低でも 30 日に 1 回インターネット通信を行い、バックグラウンドでライセンスの認証を行います。(ネットワークに PC が接続されている場合は特別に意識する必要はありません) ライセンスを失った場合やオフライン状況が 30 日を超えると警告が出され、さらに 30 日を超えた 場合は閲覧のみ可能な制限モードとなります。オフラインでの運用にはご注意ください。

#### ■ ソフトウェアの削除義務について

本学と日本マイクロソフト社の契約が解除された場合や、卒業・修了および離職後(アカウント 停止後)は、Office 365 ProPlus を利用することができなくなります。本マニュアルを参考に、 アンインストールを行ってください。

#### ■インストールのサポートについて

Office のダウンロードや PC へのインストールなどユーザの利用開始手順については、 日本マイクロソフト Office インストールヘルプデスクまでお問合せください。 TEL:0120-54-2244 受付時間 平日 9:00~18:00 土曜/日曜 10:00~18:00 (祝日、Microsoft 社指定休業日を除く)

## インストール方法~インストール確認

Office 365 のインストールはブラウザ経由でダウンロードを行います。 以下を参照しながらインストールを行ってください。

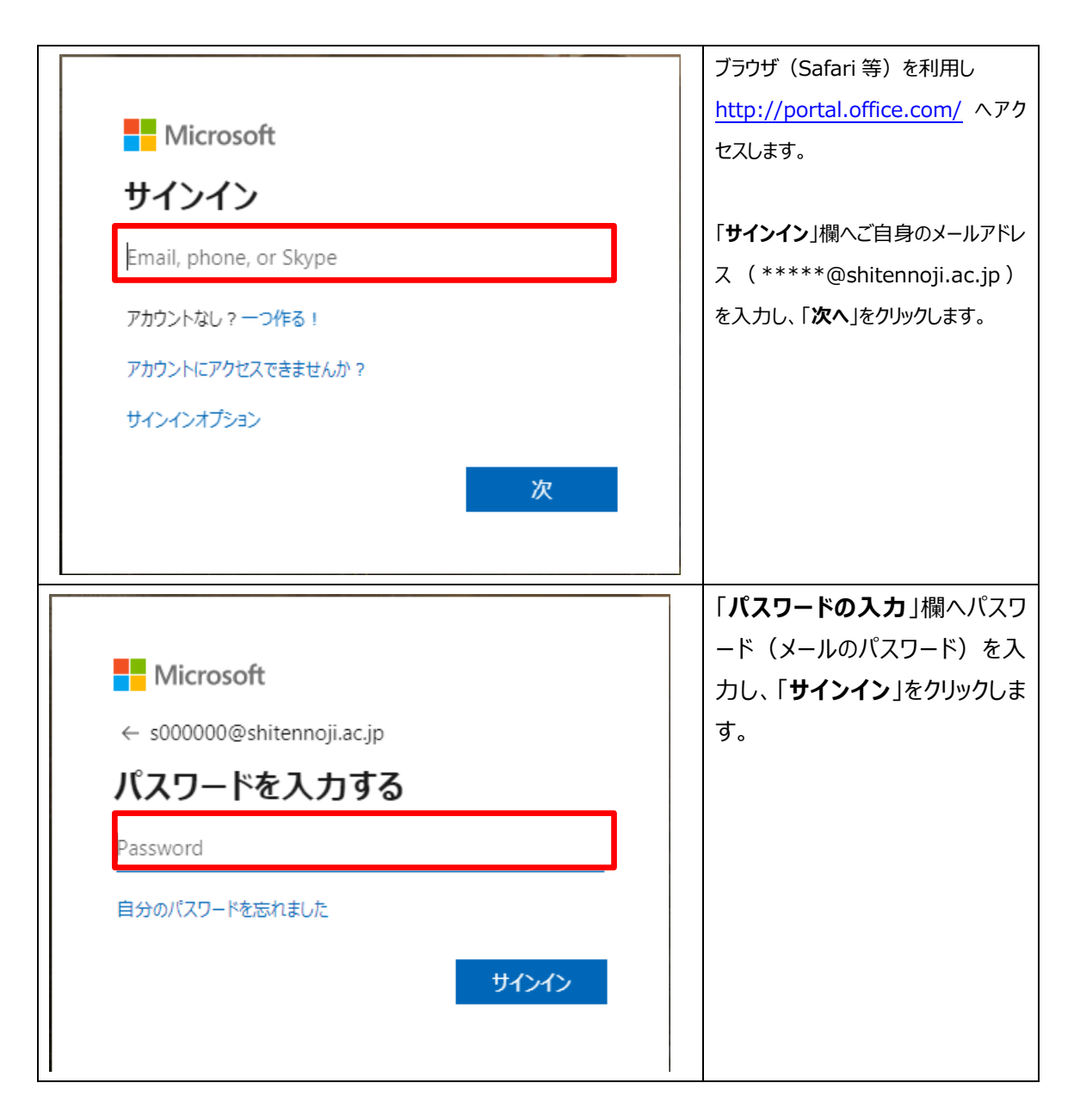

| Office のインストール ~<br>Office 365 アプリ                                                                                                    | 画面右上[Office のインスト<br>ール]をクリックし、<br>赤枠[Office365 アプリ]をクリ<br>ックします。 |
|----------------------------------------------------------------------------------------------------|-------------------------------------------------------------------|
| まだいくつか手順があります「「Step.」」「「Step.」」「「」」」「」」」「」」」「」」」「」」」「」」」「」」」「」」」「」」」「」」」「」」」「」」」「」」」「」」」「」」」「」」」「」」」「」」」「」」」「」」」「」」」「」」」「」」」「」」」「」」」「」」」「」」」「」」」「」」」「」」」「」」」「」」」「」」」「」」」「」」」「」」」「」」」「」」」「」」」「」」」「」」」「」」」「」」」「」」」「」」」「」」」「」」」「」」」「」」」「」」」「」」」「」」」「」」」「」」」「」」」「」」」「」」」「」」」「」」」「」」「」」「」」「」」「」」「」」「」」「」」「」」「」」「」」「」」「」」「」」「」」「」」「」」「」」「」」「」」「」」「」」「」」「」」「」」「」」「」」「」」「」」「」」「」」 <th>左記画面が出ますが、<br/>赤枠「閉じる」をクリックします。</th> | 左記画面が出ますが、<br>赤枠「閉じる」をクリックします。                                    |
|                                                                                                    | 画面右下のごみ箱の横に<br>Safari マークの付いたファイルが<br>出てきます。                      |
| 続ける<br>Finderで開く<br>BIGIPMacEdgeClient<br>Microsoft_Office_16.29.19090802_Installer.pkg                                                                                                    | ダウンロードが完了して<br>アイコンをクリックすると<br>左記画像のようになるので<br>赤枠をクリックします。        |

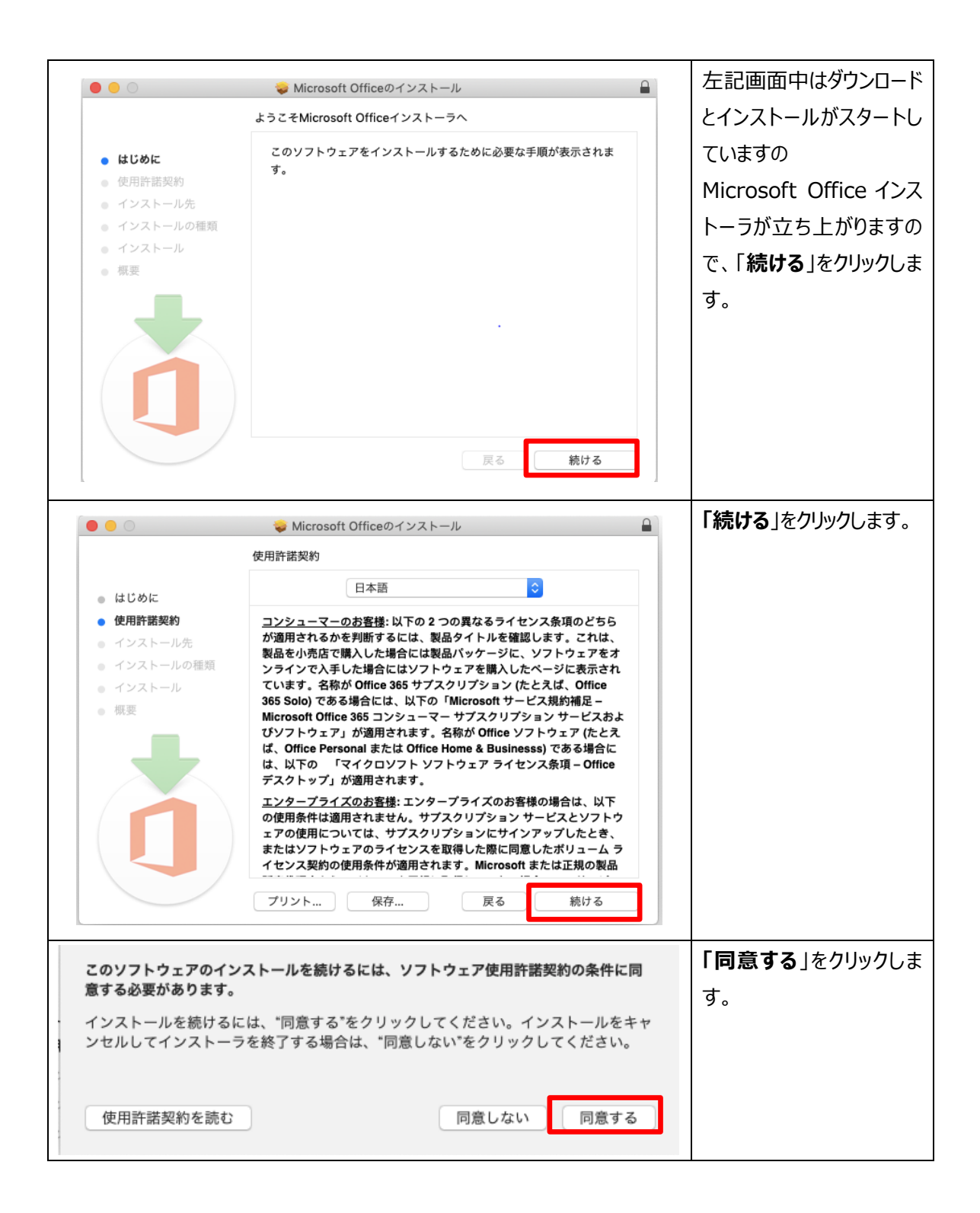

| <ul> <li>Microsoft Officeのインストール</li> <li>Microsoft Officeのインストール</li> <li>Macintosh HD'に標準インストール</li> <li>Cの操作には、コンピュータ上に8.75 GBの領域が必要です。</li> <li>このコンピュータのすべてのユーザが使用できるようにこのソ<br/>エアを標準インストールするには、インストールをクリック<br/>ださい。このコンピュータのすべてのユーザがこのソフトウェ<br/>用できるようになります。</li> <li>インストール</li> <li>研究</li> <li>カスタマイズ</li> <li>反</li> <li>イン</li> </ul> | アフトウ<br>レマく<br>ジアを使       「インストール」をクリックし<br>ます。         変更<br>ストール             |
|----------------------------------------------------------------------------------------------------|--------------------------------------------------------------------------------|
| インストーラが新しいソフトウェアをインストールしよう<br>ます。<br>許可するにはパスワードを入力してください。<br>ユーザ名: jyoho<br>パスワード: [<br>キャンセル ソフトウェアをイン                                                                                                    | パスワードを聞かれた場合<br>は PC アカウントのパスワ<br>ードを入力してください。<br>「ソフトウェアをインストー<br>ル」をクリックします。 |
| <section-header><text><text><section-header><text></text></section-header></text></text></section-header>                                                                                                    | R立ち<br>ディで<br>行でき<br>するも<br>コンを         新デー<br>の診断<br>適用す                      |

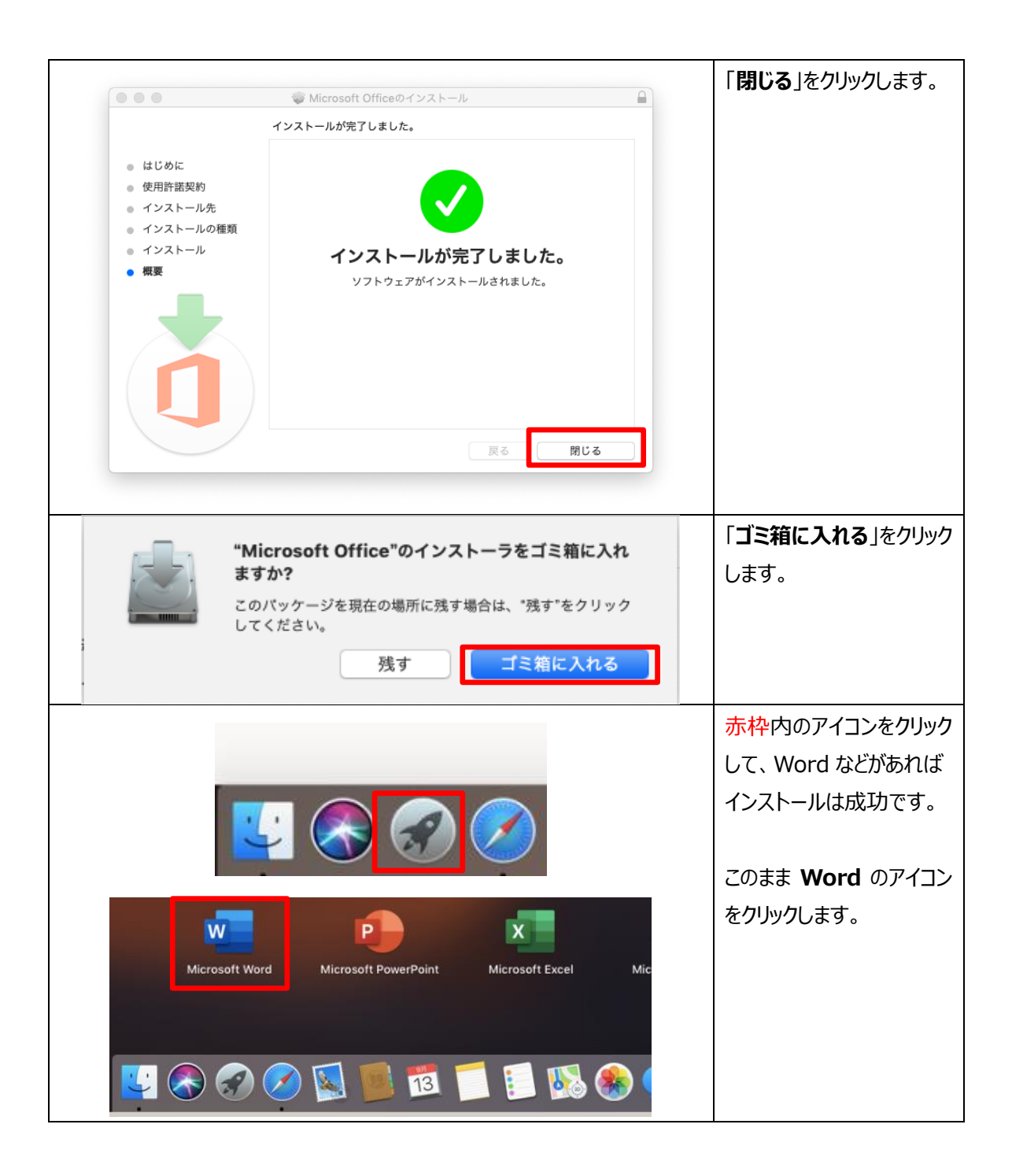

| 新機能:                                                                                                    | Wordを立ち上げると                                                                                   |
|----------------------------------------------------------------------------------------------------|-----------------------------------------------------------------------------------------------|
| Mac 用に設計された正真正銘の Office<br>最新の Office のデザインは、Retina ディスプレイでの表示や全<br>画面表示を含め、Mac 用に完全に最適化されています。           カスタマイズ可能なリボン<br>Office の各種機能を希望どおりに編成できるようになりました。           アイーカスモード<br>画面上の不要な要素を非表示にして、ドキュメントの内容に集中<br>できます。           アクセシビリティの向上<br>閲覧モードや画像の代替テキストの自動生成といった機能によっ<br>て、より多くの人がドキュメントを利用できます。           研究型のな手描さ入力<br>インク効果、ローミングペン ケース、傾き効果といった機能に<br>よって、よりインパクトの強いコンテンツを簡単に作成できま                                                                                                    | 左記画像のポップアップが<br>出ますので、「 <b>始めましょ</b><br><b>う</b> 」をクリックします。                                   |
| 始めましょう >                                                                                                    |                                                                                               |
| Definition of the output of the output | 「 <b>サインイン</b> 」をクリックしま<br>す。                                                                 |
| Microsoft<br>サインイン<br>メール、電話番号、または Skype                                                                                                    | 「 <b>サインイン</b> 」欄へご自身の<br>メールアドレス<br>(***@shitenoji.ac.jp)<br>を入力し、「 <b>次へ</b> 」をクリックしま<br>す。 |
| 次へ                                                                                                    |                                                                                               |

| パスワードの入力                                                                                                    | 「 <b>パスワード</b> 」を入力して       |  |
|----------------------------------------------------------------------------------------------------|-----------------------------|--|
| パスワード                                                                                                    | <b>サインイン</b> ]をクリックします。<br> |  |
| パスワードを忘れた場合                                                                                                    |                             |  |
| 別のアカウントでサインインする                                                                                                    |                             |  |
| サインイン                                                                                                    |                             |  |
| プライバシー オプション                                                                                                    | 「OK」をクリックします。               |  |
| Office をご利用いただき、ありがとうございます。Word、Excel、<br>PowerPoint、Outlook、OneNote のプライパシー設定を一部更新して、より詳<br>細に制御できるようにしました。組織の管理者によって、いくつかのクラウド利用<br>サービスの使用が許可されています。これらのサービスを使用するかどうかは、ユ<br>ーザーが決定します。 |                             |  |
| これらのオプションのクラウド利用サービスは、以下に従って提供されます:<br>Microsoft サービス規約。                                                                                                    |                             |  |
| これらのプライバシー設定を調整するには、 <mark>プライバシーの設定を開きます。</mark>                                                                                                    |                             |  |
| 詳細を表示 >                                                                                                    |                             |  |
|                                                                                                    |                             |  |
|                                                                                                    |                             |  |
|                                                                                                    |                             |  |
| ОК                                                                                                    |                             |  |
|                                                                                                    | 「今すぐ Word を使ってみる」           |  |
|                                                                                                    | をクリックします。                   |  |
|                                                                                                    | こちらで完了です。                   |  |
| 準備が完了しました。                                                                                                    |                             |  |
| これで、Office 365 サブスクリプションに含まれているすべての機能を使えるように<br>なりました。                                                                                                    |                             |  |
| 今すぐ Word を使ってみる                                                                                                    |                             |  |

## 非アクティブ化

インストール済みの PC(またはタブレットなど)は Office 365 ProPlus の専用ページから確認できます。 卒業・修了および離職後(アカウント停止後)、PC を廃棄、あるいは使用をやめたい場合は、 初めに非アクティブ化を行ってください。 非アクティブ化を行なうことで使用権が失われ、5 台制限の対象から外れます。 その後、PC(またはタブレットなど)でアンインストールを行います。

| Microsoft                                                                                | ブラウザ(Google Chrome 等)を開<br>き<br><u>http://portal.office.com/</u> ヘアクセ                     |
|------------------------------------------------------------------------------------------|-------------------------------------------------------------------------------------------|
| サインイン                                                                                    | スします。                                                                                     |
| Email, phone, or Skype<br>アカウントなし?一つ作る!<br>アカウントにアクセスできませんか?<br>サインインオプション               | 「 <b>サインイン</b> 」欄へご自身のメールアドレス<br>(*****@shitennoji.ac.jp )を入<br>カし、「 <b>次へ</b> 」をクリックします。 |
| 次<br>Microsoft<br>← s000000@shitennoji.ac.jp<br>パスワードを入力する<br>Password<br>自分のパスワードを忘れました | 「 <b>パスワードの入力</b> 」欄へパスワー<br>ドを入力し、「 <b>サインイン</b> 」をクリック<br>します。                          |
|                                                                                          |                                                                                           |

| 4                                             | ₽ @ ?                                                                                                    | Q                   | 画面右上人マークをクリックして「マ<br>イ アカウント」をクリックします。 |
|-----------------------------------------------|----------------------------------------------------------------------------------------------------|---------------------|----------------------------------------|
| 3                                             | マイ アカウント                                                                                                    | ×                   |                                        |
|                                               | IBU 太郎<br>s000000@shitennoji.ac<br>マイアカウント<br>サインアウト                                                                                    | .jp                 |                                        |
|                                               | 🟠 マイ アカウント                                                                                                    |                     | 画面左側「 <b>インストール情報</b> 」                |
|                                               | <b>久</b> 個人情報                                                                                                    |                     | をクリックします。                              |
|                                               | サブスクリプション                                                                                                    |                     |                                        |
|                                               | 🔍 セキュリティとプライバシー                                                                                                    |                     |                                        |
|                                               |                                                                                                    |                     |                                        |
|                                               | ↓ インストール情報                                                                                                    |                     |                                        |
|                                               | 🌽 ツールおよびアドイン                                                                                                    |                     |                                        |
| インストール                                        |                                                                                                    |                     | インストール数横の~マークを                         |
| Office<br><u>言語</u> ①<br>日本語(日本)<br>. インストール数 | <sup>パージョン</sup> <sup>パージョン</sup> <sup>パージョン</sup> <sup>パージョン</sup> <sup>パージョン</sup> <sup>パージョン</sup> <sup>パージョン</sup> <sup>パージョン</sup> | 2 S へ<br>のインス<br>ール | クリックします。                               |

| 2 <b>1</b> 221                                              | ~ール数 ヘ                              |                           |                                       | 非アクティブ化するデバイス名                        |
|-------------------------------------------------------------|-------------------------------------|---------------------------|---------------------------------------|---------------------------------------|
| デバイス                                                        |                                     | インストール先                   | 非アクティブ化 ①                             | を確認して、画面右側「 <b>非ア</b>                 |
|                                                             | 太郎の Macbook Air<br>Mac OSX 10 14 3  | 2019/09/13                | 非アクティブ化                               | <b>クティブ化</b> 」をクリックします。               |
|                                                             | 太郎の Windows 10<br>Microsoft Windows | 2019/09/13                | 非アクティブ化                               | ※非アクティブ化する端末を<br>お間違えないようご注意<br>ください。 |
| このインストールを無効にしますか?<br>インストールを無効にすると、その機能の多くを使用できなくなります。      |                                     |                           |                                       | 「 <b>はい</b> 」をクリックします。                |
| 20422                                                       | 人トールを無効にしくも、感新ハーション                 | のOthiceはコンピューターから削除されません。 |                                       |                                       |
| Office 🛛 🕼 🕼 🕼 🕼 🕼                                          |                                     |                           |                                       | インストール数が <mark>非アクティブ化</mark>         |
| 言語 ① バージョン Office のインス<br>日本語 (日本) ▼ 64 ビッ▼ トール 1 インストール数 · |                                     |                           | <mark>した分マイナス</mark> になっていれば<br>完了です。 |                                       |

## アンインストール方法

端末から Office365 をアンインストールする際は、下記を参照してください。 アンインストールしても再度同じ方法でインストールすることが可能です。

|            | <u> </u>                                                                                                   |                                  |              | <mark>赤枠</mark> 「Finder」を開きます。                                                      |
|------------|----------------------------------------------------------------------------------------------------|----------------------------------|--------------|-------------------------------------------------------------------------------------|
|            | <ul> <li>(ii) AirDro</li> <li>(ii) 最近使</li> <li>(iii) デスク</li> <li>(iii) 常類</li> <li>(iii) ダウンロ</li> </ul> | p<br>った項目<br>ケーション<br>トップ<br>コード |              | 画面左「 <b>アプリケーション</b> 」<br>をクリックします。                                                 |
| Dashboard  | FaceTime                                                                                                   | Font Book                        | Google Chrom | 画面右側にアプリケーションの<br>一覧が出てきますので、<br>削除するアプリケーションを<br>「Command ボタン+左クリ<br>ック」で選択していきます。 |
| hoto Booth | OneNote                                                                                                    | Safari                           | PowerPoint   | 選択するとアイコンが青くなりま<br>す。                                                               |

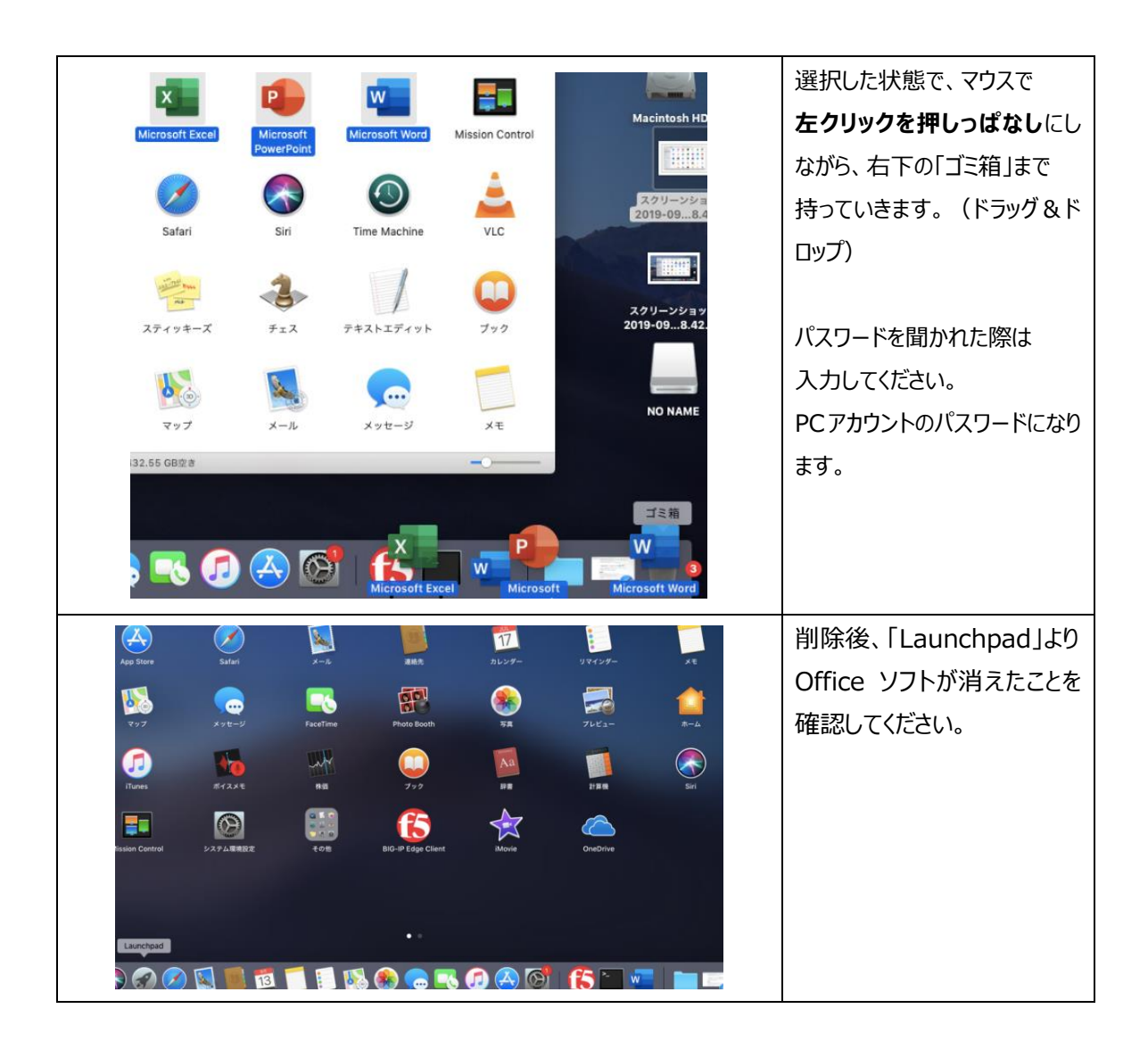